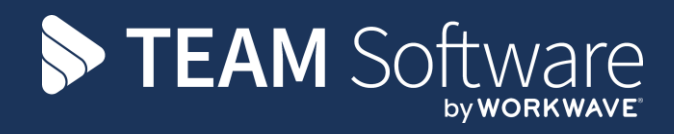

# Adjustments SELECTPAY

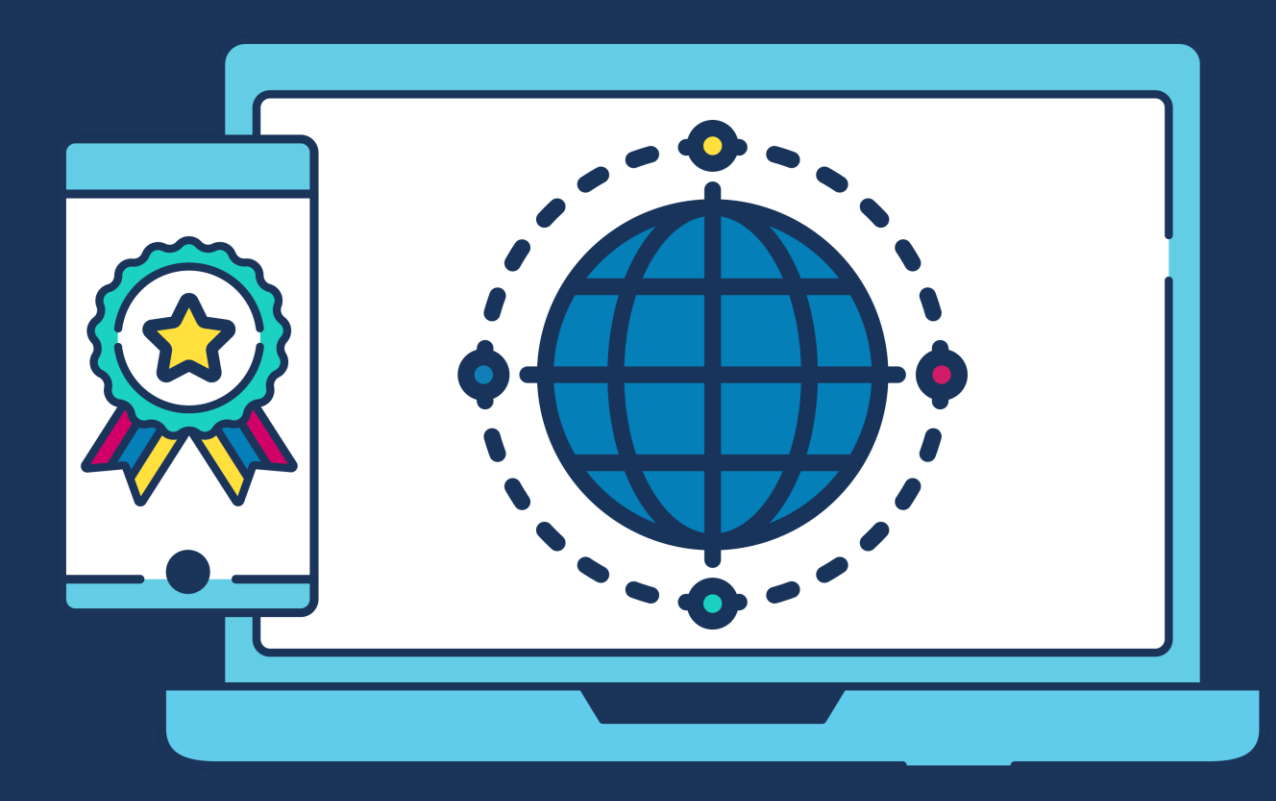

### **COMMERCIAL STATEMENT**

This document is subject to any terms as per teamsoftware.com/legal.

## **TABLE OF CONTENTS**

| INTRODUCTION                    | 4 |
|---------------------------------|---|
| SELECTPAY – OVERVIEW            | 4 |
| SELECTPAY – EMPLOYEE BREAKDOWN: | 5 |

### INTRODUCTION

This document is to assist with finding SelectPay based adjustments to employees pay, i.e. Uniform and Bonus etc.

#### **SELECTPAY – OVERVIEW**

This is how to find the top leave detail, i.e. how many uniform deductions were made etc.

Once logged into SelectPay, Go to Reports and Payroll Reports:

| 💛 Home Payroll Pension System Utilities Welcome |                     |                |                 |          |         |                      |                                        |                                           |            |                          |                  |                    |                 |                             |  |
|-------------------------------------------------|---------------------|----------------|-----------------|----------|---------|----------------------|----------------------------------------|-------------------------------------------|------------|--------------------------|------------------|--------------------|-----------------|-----------------------------|--|
| Employees Sickness<br>Records                   | Correct<br>Sickness | Run<br>Payroll | Costing<br>Proc | Payslips | HR<br>+ | Lock Main<br>Pay Run | Supplementary<br>Pay Run<br>Supplement | Close Supplementary<br>Pay Run<br>ary Pay | Period End | Expenses &<br>Benefits • | Reports<br>Payro | BACS<br>Export • S | CMEC<br>Symmary | Pay<br>Elements<br>Settings |  |
| Wetcome x Local Reports By Wetcome to SelectPay |                     |                |                 |          |         |                      |                                        |                                           |            |                          |                  |                    |                 |                             |  |

Once in the reports list find the report called 'Pay Element Detail' and open the report (double click):

| Analysis | Parental     | Parental Pay Detail           | PAY |
|----------|--------------|-------------------------------|-----|
| Analysis | Parental     | Parental Pay Summary          | PAY |
| Analysis | Pay Elements | Pay Element Detail            | PAY |
| Analysis | Pay Elements | Pay Element Effective Values  | PAY |
| Analysis | Pay Elements | Pay Element Summary           | PAY |
| Analysis | General      | Payment Summary by Department | PAY |

Once in the report options, change the 'Search Type' to 'Equal to' entered the payroll year and the period, and ensuring to have 'Include Leavers ticked' and set the pay element code for 'Bonus' etc as per the example below:

| Search Sections Sort |             |       |    |
|----------------------|-------------|-------|----|
| Name                 | Search Type | From  | То |
| EmployeeCode         | Any Value   |       |    |
| Surname              | Any Value   |       |    |
| Pay Frequency        | Any Value   |       |    |
| Department           | Any Value   |       |    |
| Include Earnings     | 2           |       |    |
| Include Deductions   | ¥.          |       |    |
| Pay Element Code     | Equal To    | Bonus |    |
| Sort Key             | Any Value   |       |    |
| User Sort 1          | Any Value   |       |    |
| User Sort 2          | Any Value   |       |    |
| User Sort 3          | Any Value   |       |    |
| User Sort 4          | Any Value   |       |    |
| User Sort 5          | Any Value   |       |    |
| User Sort 6          | Any Value   |       |    |
| Pay Element Sort Key | Any Value   |       |    |
| Pay Element Post     | Any Value   |       |    |
| Year                 | Equal To    | 2019  |    |
| Period               | Equal To    | 10    |    |
| Include Leavers      | V           |       |    |
|                      |             |       |    |

#### Then Click Print Preview:

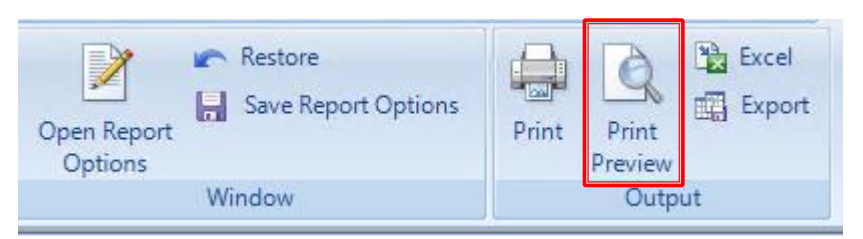

| Thames Clear | ning & Support Services - Payroll |        |         |          |        |              |        |
|--------------|-----------------------------------|--------|---------|----------|--------|--------------|--------|
| Code         | Post                              | Period | Rate    | Quantity | Gross  | Employer NIC | Total  |
| BONUS        |                                   | 10     | 531.000 | 1.00     | 531.00 | 36.94        | 567.94 |
| BONUS        |                                   | 10     | 50.000  | 1.00     | 50.00  | 0.00         | 50.00  |
| BONUS        |                                   | 10     | 50.000  | 1.00     | 50.00  | 0.00         | 50.00  |
| BONUS        |                                   | 10     | 53.000  | 1.00     | 53.00  | 0.13         | 53.13  |
| BONUS        |                                   | 10     | 50.000  | 1.00     | 50.00  | 0.00         | 50.00  |
| BONUS        |                                   | 10     | 52.000  | 1.00     | 52.00  | 0.00         | 52.00  |
| BONUS        |                                   | 10     | 440.500 | 1.00     | 440.50 | 45.29        | 485.79 |
| BONUS        |                                   | 10     | 106.100 | 1.00     | 106.10 | 8.41         | 114.51 |
| BONUS        |                                   | 10     | 50.000  | 1.00     | 50.00  | 1.63         | 51.63  |

### **SELECTPAY – EMPLOYEE BREAKDOWN:**

This is how to find the top leave detail, i.e. who had a uniform deduction were made etc.

Once logged into SelectPay, Go to Reports and Payroll Reports:

| Home Payroll Pension System Utilities          | Welcome                                                                  |                                                                                         |                                                                                                    |  |
|------------------------------------------------|--------------------------------------------------------------------------|-----------------------------------------------------------------------------------------|----------------------------------------------------------------------------------------------------|--|
| Employees Sickness Correct<br>Sickness Payroll | R Lock Main Supplementary Close Supplementary<br>Pay Run Pay Run Pay Run | Period Statutory Return<br>Period Year End * Expenses &<br>End II Year End * Benefits * | Bagens         BACS         CARC         Pay         Tabanhents           Bagens         Subchants         Subchants         Subchants |  |
| Records Process                                | Supplementary Pay                                                        | Period End                                                                              | Payroll Reports Settings                                                                                                    |  |
| Welcome ×                                      |                                                                          |                                                                                         | Local Reports                                                                                                    |  |
| Welcome to SelectPay                           |                                                                          |                                                                                         | Report Writer                                                                                                    |  |

Once in the reports list find the report called 'Payment Summary Detail by Employee' and open the report (double click):

| Analysis | Pay Elements | Pay Element Effective Values       | PAY |
|----------|--------------|------------------------------------|-----|
| Analysis | Pay Elements | Pay Element Summary                | PAY |
| Analysis | General      | Payment Summary by Department      | PAY |
| Analysis | General      | Payment Summary by Employee        | PAY |
| Analysis | General      | Payment Summary Detail by Employee | PAY |
| Analysis | General      | Payment Summary Grand Totals       | PAY |
| Analysis | Pension      | PensionHistory                     | PAY |
| Analysis | Pension      | Pension Salary Sacrifice           | PAY |
| Analysis | Pension      | Pension Summary                    | PAY |
|          |              |                                    |     |

Once in the report options, change the 'Search Type' to 'Equal to' entered the payroll year and the period, as per the example below:

| Search Sections |             |      |    |
|-----------------|-------------|------|----|
| Name            | Search Type | From | То |
| EmployeeCode    | Any Value   |      |    |
| Surname         | Any Value   |      |    |
| Pay Frequency   | Any Value   |      |    |
| Department      | Any Value   |      |    |
| Sort Key        | Any Value   |      |    |
| User Sort 1     | Any Value   |      |    |
| User Sort 2     | Any Value   |      |    |
| User Sort 3     | Any Value   |      |    |
| User Sort 4     | Any Value   |      |    |
| User Sort 5     | Any Value   |      |    |
| User Sort 6     | Any Value   |      |    |
| Year            | Equal To    | 2019 |    |
| Period          | Equal To    | 10   |    |

Then Click Print Preview:

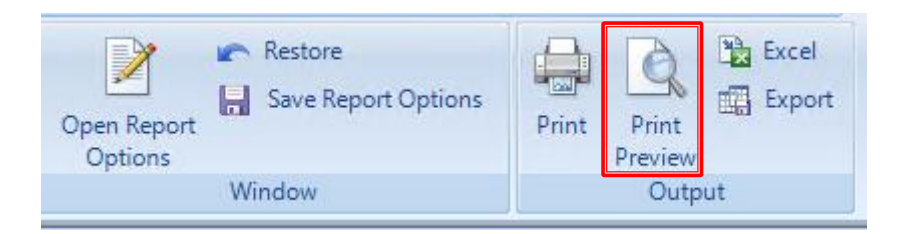

Once the report is produced use the 'Quick Find' and type in the 'Pay Element' you are trying to find and make a note of them as you go.

| Home         Payroll         Pension         System         Ublikes           Image: Stage of the stage of the sta | A Reports - Reports<br>Procuries<br>Report Viewer - Preprint Summary Detail by Employee X                                                                                                    |                                                                                                    | CRYSTAL REPORTS : 2 |
|----------------------------------------------------------------------------------------------------|----------------------------------------------------------------------------------------------------|----------------------------------------------------------------------------------------------------|---------------------|
| l ne melen i                                                                                                    | Thames Cleaning & Support Services - Payrott Period - 19, 20192020 Earcoa Earcoa Earco | 13:43:57 24 Feb-2020<br>Page 1<br>(Monthly)<br>(27 68<br>4 50<br>4 57<br>337 50<br>237 53<br>112 60<br>6 00<br>5 0<br>6 00<br>6 00<br>6 00<br>6 00<br>6 00<br>6 |                     |
|                                                                                                    | Lettinyo<br>Lettinyo<br>Tasabo Pay<br><u>Ensione Panteets</u><br>Engoyen 100<br>Lettinyoo 49, 20192020<br><u>Earnood</u>                                                                                                    | (Marethy)                                                                                                    |                     |

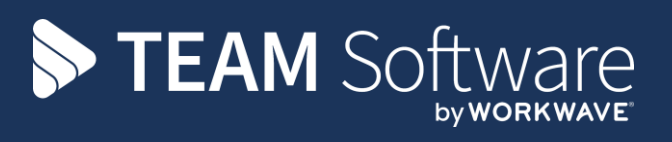

TEAM Software develops market-leading solutions for companies with distributed workforces. TEAM has a focus on the cleaning and security industries helping the companies who serve these sectors manage and optimise their business; from front line service delivery to back office financial management. TEAM's technology is designed to help improve productivity, employee engagement and profitability, and at the same time help control cost, risk and compliance. For more information, visit teamsoftware.com.